## <u>非線形ワークショップオンライン合宿2021</u>

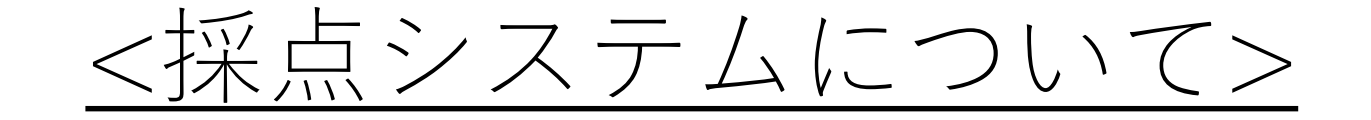

採点について

- ・採点は、原則自分以外の全員を行ってください <u>聴講していない発表については、1分間発表と発表資料から採点</u>
- ・採点基準(5段階評価) (1)研究の新規性(2)研究結果の有効性・妥当性・信頼性(3)プレゼンテーション
- ・各セッションが終了するたびに採点をお願いします
- ・採点HP(合宿HPから飛べます) http://slabgasshuku2021.ddns.net/submission/

## 採点HPにログイン

採点HP(合宿HPから飛べます) http://slabgasshuku2021.ddns.net/submission/

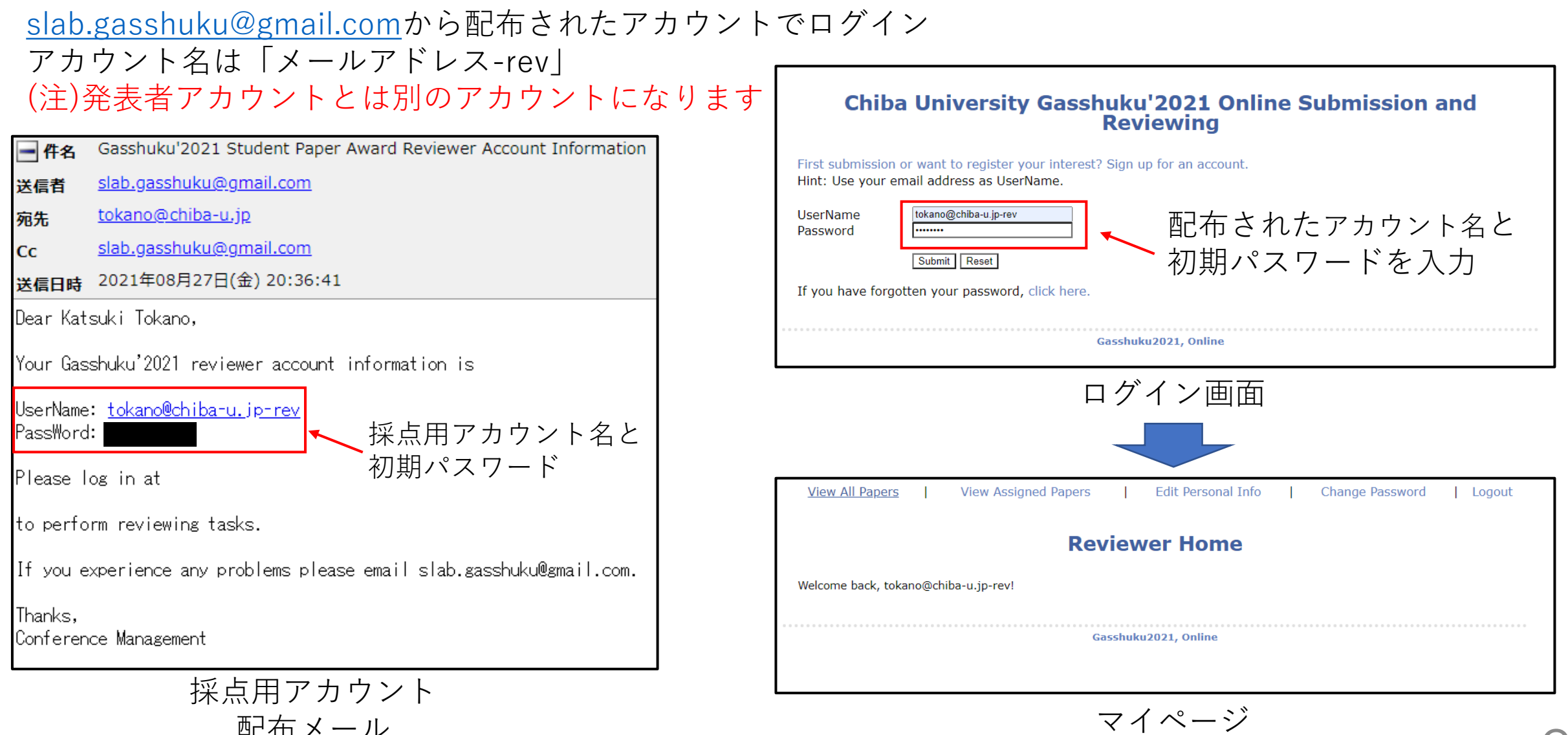

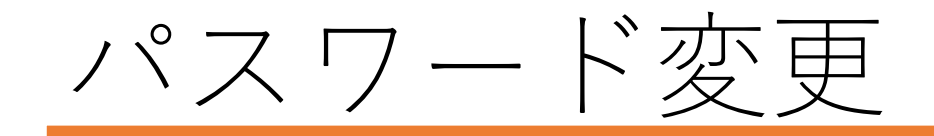

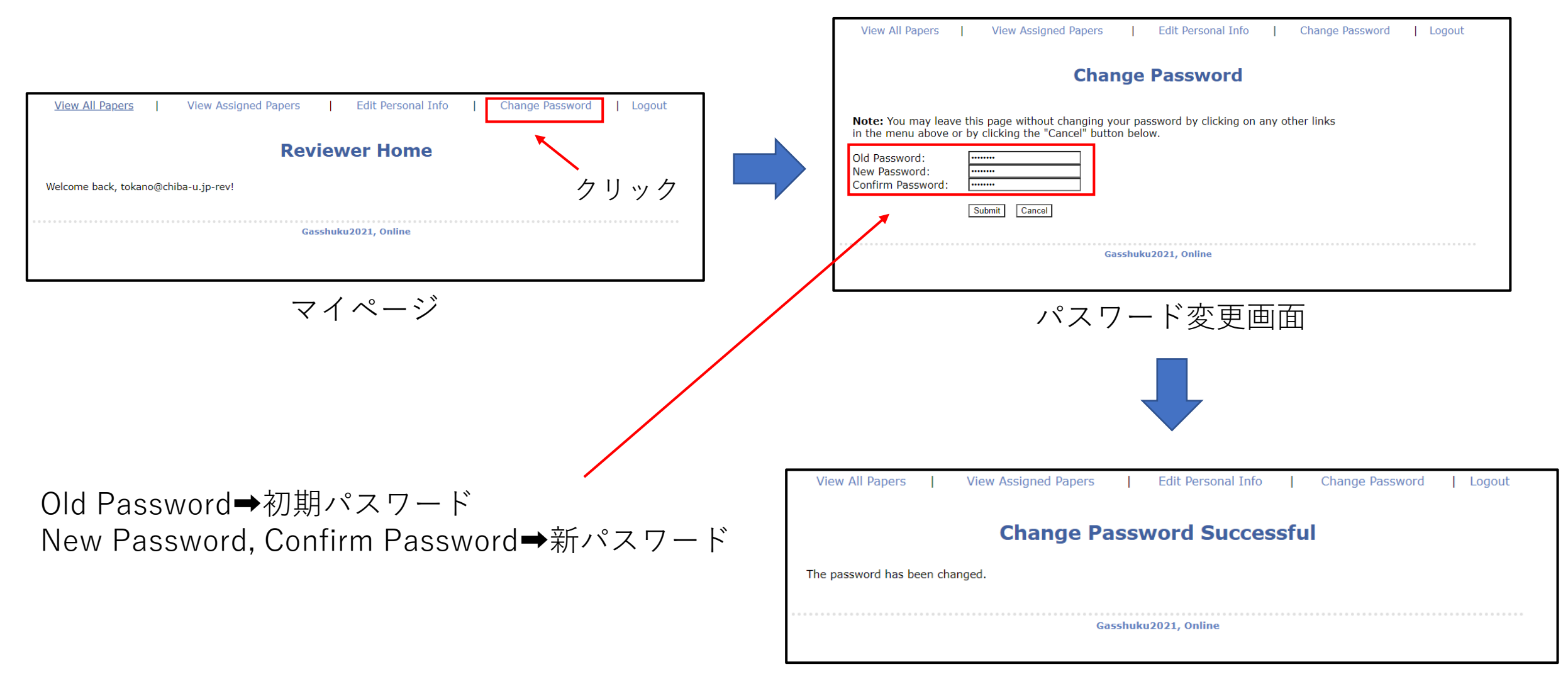

パスワード変更完了画面

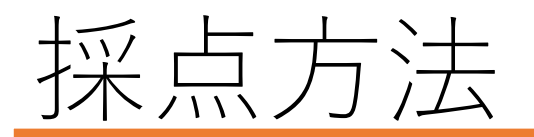

## 採点する発表の選択

- ・View Assigned Papers をクリック
- ・発表タイトルをクリックすると発表資料を見ることができます
- ・発表番号順に表示されています

| View All Papers  <br>クリッ<br>Welcome back, tokano@ch | View Assigned Pape | evier  | Edit Personal Info | I | Change Password | Logout |
|-----------------------------------------------------|--------------------|--------|--------------------|---|-----------------|--------|
|                                                     |                    | Gasshu | ku2021, Online     |   |                 |        |

View All Papers View Assigned Papers Edit Personal Info Change Password Logout **Assigned Papers** Ordered by: presentationID - Ascending From: 1 - 5 View papers per page 5 • ID Order by: 
Title 
Status 
PaperID 
PaperID 
PresentationID Go 発表タイトル #137 Make Review 発表者名 発表番号: A01 Laboratory: 研究室名 クリックで資料表示 Grade: B4 Status: Not Reviewed 発表タイトル #121 Make Review 発表者名 発表番号: A02 Laboratory: 研究室名 Grade: B4 Status: Not Reviewed 発表タイ トル #65 Make Review 発表者名 発表番号: A03 Laboratory: 研究室名 発表選択画面

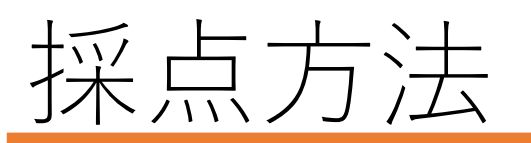

| <u>採点</u>                                                                                                    | View All Papers   View Assigned Papers   Edit Personal Info   Change Password   Logout                                                                                                    |  |  |  |
|----------------------------------------------------------------------------------------------------|----------------------------------------------------------------------------------------------------|--|--|--|
| View All Papers   View Assigned Papers   Edit Personal Info   Change Password   Logout                                                               | Review Form                                                                                                    |  |  |  |
| Assigned Papers                                                                                                    | #116 発表タイトル                                                                                                    |  |  |  |
| From: 96 - Ordered by: presentationID - Ascending                                                                                                    | 発表者名                                                                                                    |  |  |  |
| ID Order by: Title I Status I PaperID I PresentationID View papers per page 5 Go                                                                     | Reviewer: tokano@chiba-u.jp-rev3項目を採点                                                                                                    |  |  |  |
| #111<br>発表者名<br>発表者名<br>発表者名<br>発表者名<br>Status: Not Reviewed<br>#112<br>発表者名<br>Grade: M2<br>Status: Not Reviewed<br>#112<br>やま々イトル<br>・ Make Review | Numerical Ranking         Poor       Fair       Average       Good       Excellent         1       2       3       4       5         研究の新規性       0       0       0       0         研究結果の有効性・妥当性・信頼性       0       0       0       0         ブレゼンテーション       0       0       0       0         Submit       Reset       Reset       0       0 |  |  |  |
| 発表者名<br>発表番号: E06<br>Laboratory: 研究室名<br>Grade: M2<br>Status: Not Reviewed                                                                           |                                                                                                    |  |  |  |
| #116 発表なイトル • Make Review<br><sup>発表者名</sup><br><del>発表番名</del><br><del>発表番名</del><br><b>Grade:</b> M2<br>Status: Not Reviewed                       | View All Papers       View Assigned Papers       Edit Personal Info       Change Password       Logout         Review Accepted         The Review on Paper #116 is updated successfully.         What do you want to do now?                                                                                                    |  |  |  |
| 発表選択画面                                                                                                    | Review another?     Logout now?                                                                                                    |  |  |  |

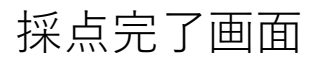

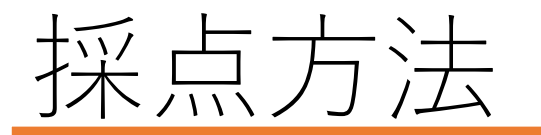

## <u>採点後</u>

①採点した発表のStatusが「Not Reviewed」→「Reviewed」
 ②採点の確認をしたいときには「Show Review」, 採点を修正したいときは「Edit Review」

| View All Papers                                                                                     | View Assigned Papers   Edit Personal Info           | Change Password   Logout              | View All Papers                                     | View As                  |
|----------------------------------------------------------------------------------------------------|-----------------------------------------------------|---------------------------------------|-----------------------------------------------------|--------------------------|
|                                                                                                    | <b>Assigned Papers</b>                              |                                       |                                                     |                          |
| From: <b>96</b> -<br><b>100</b>                                                                     | Ordered by: presentationID - Ascending              | 3 19 <u>20</u> 21 22 23 24 25  Next 2 | From: 96 -<br>100                                   | Order                    |
| ID Order by: Title                                                                                  | e 🛛   🗟 Status 🖻   🗟 PaperID 🖻   🗟 PresentationID 🖻 | View papers per page 5 🗸 Go           | ID Order by:                                        | a Title 🛛   🖬 Stat       |
| <b>#111</b><br>発表者名<br><b>発表番号:</b> F05                                                             | 発表タイトル                                              | Make Review                           | <b>#111</b><br>発表者名<br><b>発表番号:</b> EC              | <br>                     |
| Laboratory:<br>Grade: M2                                                                            | 研究室名                                                |                                       | Laboratory<br>Grade: M2                             | <b>V:</b> 研究雪            |
| Status: Not R                                                                                       | teviewed                                            |                                       | Status:                                             | Not Reviewed             |
| #112                                                                                                | 発表タイトル<br><sub>研究室名</sub>                           | Make Review                           | #112<br>発表者名<br>発表番号: EC<br>Laboratory<br>Grade: M2 | 」<br>)6<br><b>V:</b> 研究: |
| Status:         Not R           #116         発表者名           発表番号:         E07           Laboratory: | Reviewed<br>発表タイトル                                  | Make Review                           | Status:<br>#116<br>発表者名<br>発表番号: EC<br>Laboratory   | Vot Reviewed             |
| Grade: M2 Status: Not R                                                                             | Reviewed 1                                          |                                       | Grade: M2<br>Status: F                              | Reviewed                 |

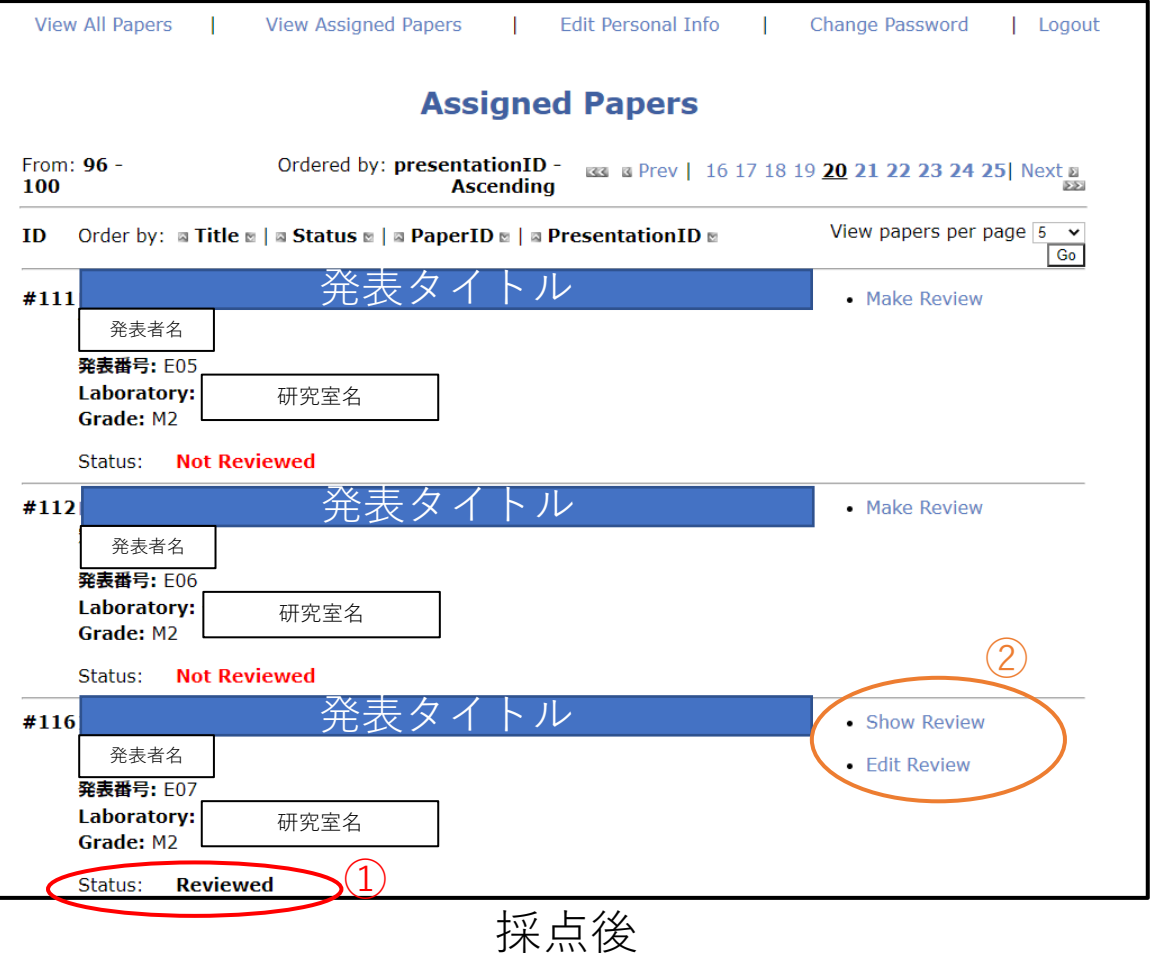

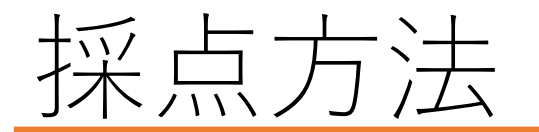

<u>並び順の切り替え</u> ①採点前の発表を前にする
 ②採点後の発表を前にする

③発表番号を昇順に並べ替え④発表番号を降順に並べ替え

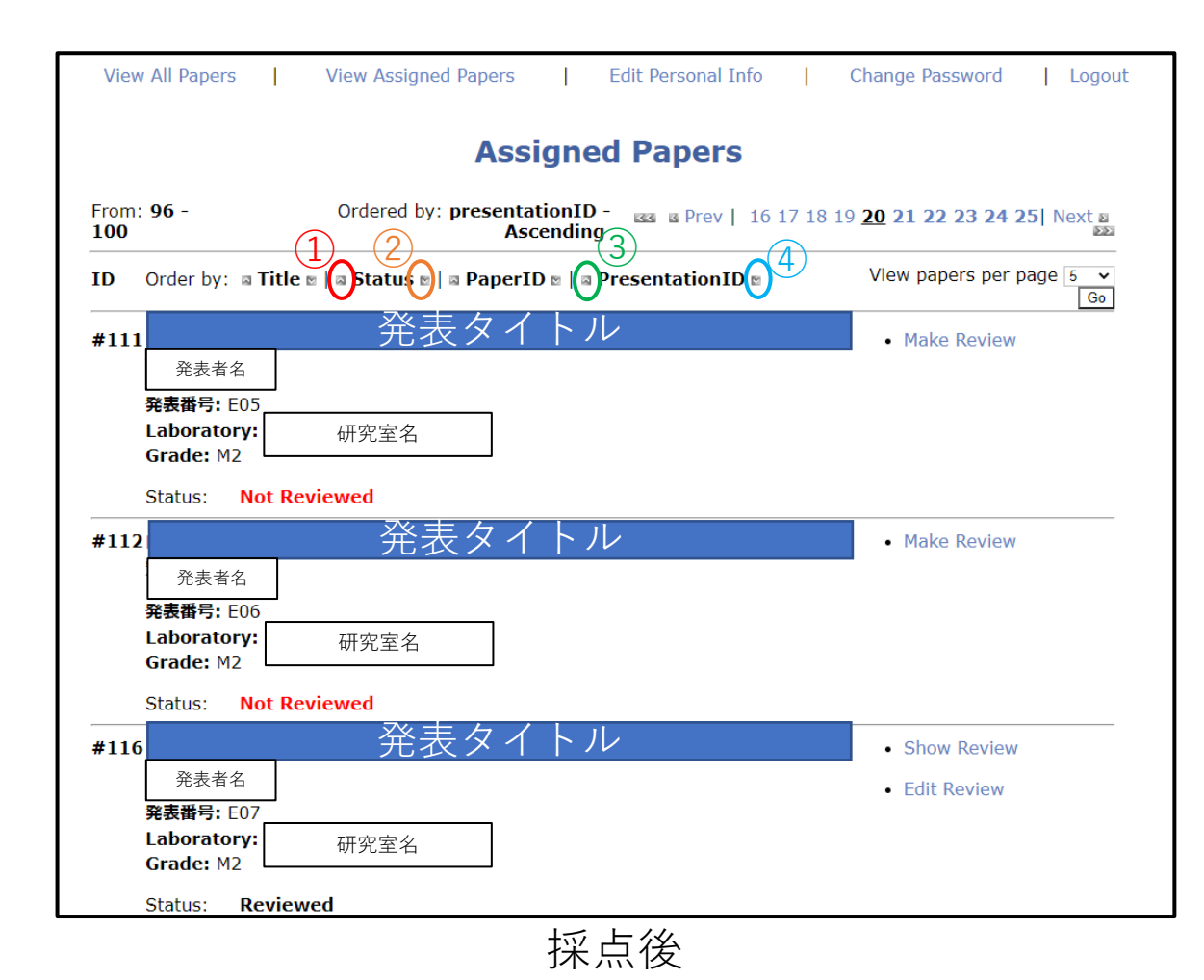